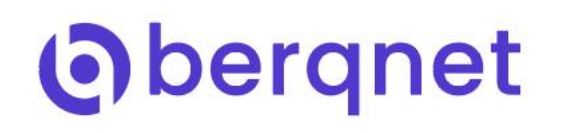

## HOTSPOT AYARLARI

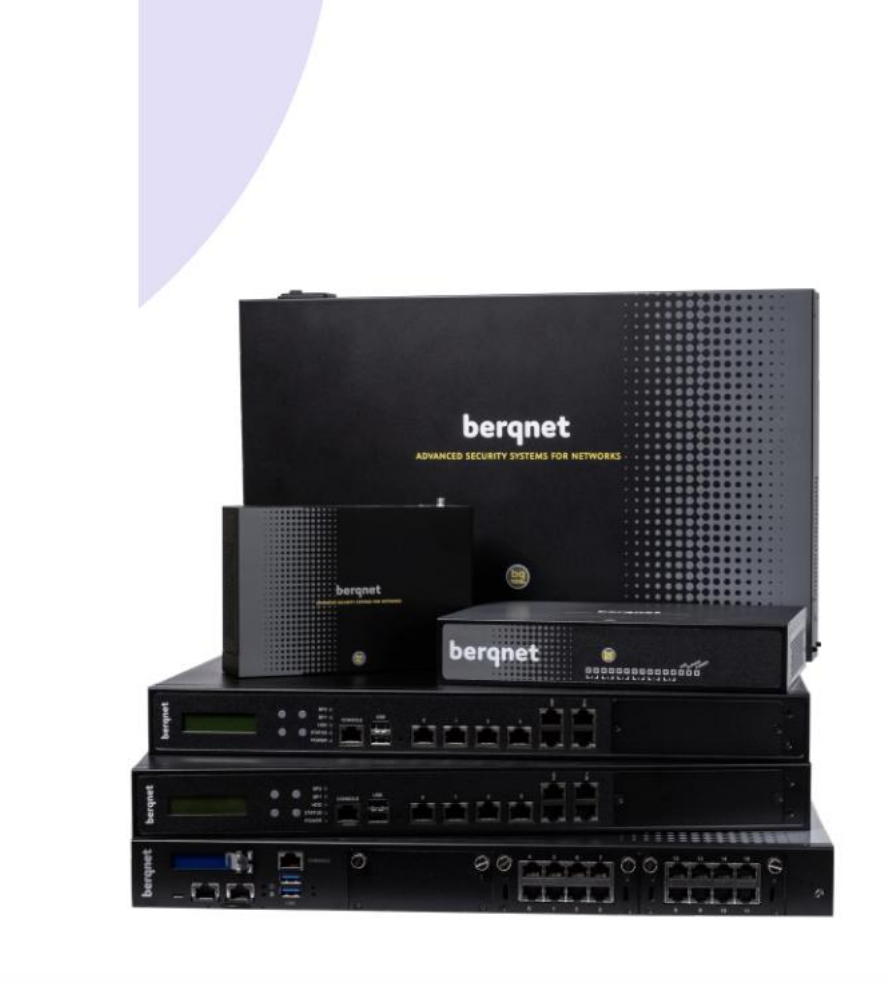

### **Berqnet Hotspot Ayarları**

Bu makalede berqnet güvenlik duvarı cihazlarının hotspot özelliğiyle misafir ağı yönetiminin nasıl yapılacağı anlatılmaktadır.

Hotspot yönetimi misafirlerinize ve müşterilerinize yasalara uygun ve kontrollü bir şekilde internet erişimi sunmanıza olanak sağlar. Berqnet 5651 servisi yardımıyla tüm bağlantıların logları 5651 yasasına uygun olarak tutulabilir.

Bir misafiriniz hotspot yönetiminin devrede olduğu bir ağa bağlandığında öncelikle internet erişimi için yetkilendirilmiş olup olmadığı kontol edilir. Yetkilendirilmiş ise yetkileri çerçevesinde internet erişimine izin verilir. Yetkilendirilmemiş ise, kullanıcının tarayıcı ekranında belirlenen yetkilendirme yöntemine göre tasarlanmış bir kullanıcı ekranı açılır ve gereken bilgileri (örneğin kullanıcı adı ve şifre) girmesi istenir. Bu bilgiler doğru şekilde girilirse belirlenen süre kadar internet erişimine izin verilir.

Berqnet hotspot servisinde berqOS 4.4.0 sürümünde 5 çeşit yetkilendirme yöntemi kullanılabilir:

- Manuel yetkilendirme
- SMS ile yetkilendirme
- TC Kimlik No ile yetkilendirme
- Yabancı Kimlik No ile yetkilendirme
- Otel veritabanı ile yetkilendirme

Hotspot özelliği birden fazla berqnet arayüzünde (portunda) ve farklı yetkilendirme türlerinde aktif edilebilmektedir. Örneğin em3 arayüzünde TC Kimlik No ve SMS yetkilendirme eş zamanlı kullanılırken, em2 arayüzünde Manuel yetkilendirme aktif edilebilir.

| IZLEME O AYARLAR                                                  | WEB FILTRE                                           | F KAYITLAR                                                                                                    |
|-------------------------------------------------------------------|------------------------------------------------------|----------------------------------------------------------------------------------------------------|
| AĞ YAPILANDIRMA AYARLARI                                          |                                                      | MEVCUT AYARLAR                                                                                                    |
| Arayüz DNS Yönlendirme Ağ Analiz                                  |                                                      | Arayüz           Adı         Adresi           em0         172.16.56.217           em1         192.168.5.175           em2 (HOTSPOT)         192.168.13.1 |
| Kapat Yeniden<br>Başlat Yöneticiler Geri Yukleme                  | Kurulum Saat ve Tarih Lisans ve Dil See<br>Sihirbazi | Ağ Geçidi         DNS           wanı         192.168.5.1           195.175.39.49 (9ms)           1.1.1.1 (9ms)                                           |
| SERVİS AYARLARI<br>Bilgilendirme 5551<br>Kayıt Aktarım<br>Hotspot | Güncelleme VoIP Active SM                            | Arayūz         IP Aralığı         Ağ Geçidi         DNS           em3         192.168.14.2:192.168.14.254         192.168.14.1         192.168.14.1      |
| GÜVENLİK AYARLARI<br>Firewall Web Filtre Antivirüs                |                                                      |                                                                                                    |

Öncelikle berqnet yönetim ekranındaki Ayarlar bölümünde Servis Ayarları-> Hotspot ekranında servisin hangi arayüz(ler)de açılacağı belirlenmelidir. Hotspotun açılacağı cihaz arayüzü aşağıdaki bölümden seçilir. Daha önceden açık olan bir hotspot servisi varsa resimde de görüleceği üzere Ana Yetkilendirme Tipi ve servisin aktif/pasif durumları görüntülenmektedir. Bu ekranda ek yetkilendirme tipleri gösterilmediği için herhangi bir portta birden fazla yetkilendirme yöntemi seçilirse detayına bakmak için portu tekrar düzenlemek gerekmektedir. Örneğin resimde em3 portunda TC Kimlik No ile yetkilendirme ve SMS eş zamanlı aktif olmasına rağmen sadece Ana Yetkilendirme Tipi olan TC Kimlik No ile yetkilendirme görüntülenmektedir.

| IOTSPOT AYARLARI                                     |                                         |                                                                                     |                   |       |       |
|------------------------------------------------------|-----------------------------------------|-------------------------------------------------------------------------------------|-------------------|-------|-------|
| Giriş Se                                             | eçim<br>2                               |                                                                                     |                   |       |       |
| Aşağıda yer alan tüm ara<br>Hotspot ayarlarını düzer | ayüzlerde eş zama<br>hlemek istediğiniz | nlı olarak hotspot servisi açılak<br>aray <mark>ü</mark> zü seçiniz ve İleri tuşuna | ilir.<br>basınız. |       |       |
| ARAYÜZ                                               | HOTSPOT                                 | ANA YETKILENDIRME TIPI                                                              |                   |       |       |
| em0 (172.16.56.217)                                  | Kapalı                                  |                                                                                     |                   |       |       |
| em2 (192.168.13.1)                                   | Açık                                    | Manual                                                                              |                   |       |       |
| em3 (192.168.14.1)                                   | Açık                                    | TC Kimlik                                                                           |                   |       |       |
|                                                      |                                         |                                                                                     |                   |       |       |
| berqnet                                              |                                         |                                                                                     | Geri              | İleri | İptal |

İlgili arayüz seçilip ileri butonu ile devam edilir ve gelecek olan ekranda servisin aktif edilmesi için **Hotspot Aktif** seçeneği seçilir. Bu ekranda Hotspot servisinden hariç tutulmak istenilen kullanıcı/cihaz varsa MAC adresi hariç tutma tablosuna ilgili cihazların MAC adresleri ve bu MAC adreslerinin kime ait olduğunun anlaşılabilmesi için isim atanabilir. Buraya yazılan isim ve MAC adresleri Hotspot servisinden hariç olacak ve yetkilendirme ekranına hiç düşmeden doğrudan internete çıkışları sağlanacaktır. Hariç tutulan bu kullanıcıları hotspot yönetici panelinde ve loglarda da görüntüleyebilirsiniz.

| Image: Segme of the servision of the servision of the servis | Cirris     Segim     Outom     Cirris     Subscription     Action     Simet_Test     Obscription     Cirris     Cirris     Cirris     Cirris     Cirris     Cirris     Cirris     Cirris     Cirris     Cirris     Cirris     Cirris     Cirris     Cirris     Cirris     Cirris     Cirris     Cirris     Cirris     Cirris     Cirris     Cirris     Cirris     Ciris     Ciris     Ciris     Ciris     Ciris     Ciris     Ciris     Ciris     Ciris     Ciris     Ciris     Ciris     Ciris     Ciris     Ciris     Ciris     Ciris     Ciris     Ciris     Ciris     Ciris     Ciris     Ciris <t< th=""><th></th><th></th><th></th><th></th><th></th></t<> |                     |                       |                                        |          |  |
|----------------------------------------------------------------------------------------------------|----------------------------------------------------------------------------------------------------|---------------------|-----------------------|----------------------------------------|----------|--|
| Bu ekranda hotspot servisini aktif/pasif hale getirebilir, hotspot servisinden hariç<br>utmak istediğiniz kullanıcıların MAC adreslerini girebilirsiniz.<br>Hotspot Aktif<br>WAC Adresleri<br>Samet_Test 08:00:27:e6:e5:59                                                                                                    | Bu ekranda hotspot servisini aktif/pasif hale getirebilir, hotspot servisinden hariç<br>utmak istediğiniz kullancıların MAC adreslerini girebilirsiniz.<br>AAC Adresleri<br>ISIM HARIÇ TUTULAN MAC ADRESLERI<br>Samet_Test 08:00:27:e6:e5:59                                                                                                    | (1)                 | (2)                   | 3 (4)                                  |          |  |
| Bu ekranda hotspot servisini aktif/pasif hale getirebilir, hotspot servisinden hariç<br>utmak istediğiniz kullanıcıların MAC adreslerini girebilirsiniz.<br>Hotspot Aktif<br>MAC Adresleri<br>ISIM HARIÇ TUTULAN MAC ADRESLERI<br>Samet_Test 08:00:27:e6:e5:59                                                                                                    | Bu ekranda hotspot servisini aktif/pasif hale getirebilir, hotspot servisinden hariç<br>utmak istediğiniz kullancıların MAC adreslerini girebilirsiniz.<br>AAC Adresleri                                                                                                    |                     |                       |                                        |          |  |
| utmak istediğiniz kullanıcıların MAC adreslerini girebilirsiniz.<br>Hotspot Aktif<br>VAC Adresleri<br>Samet_Test 08:00:27:e6:e5:59                                                                                                    | utmak istediğiniz kullanıcıların MAC adreslerini girebilirsiniz.<br>Hotspot Aktif<br>MAC Adresleri<br>Samet_Test 08:00:27:e6:e5:59                                                                                                    | 8u ekranda hotspo   | t servisini aktif/pas | if hale getirebilir, hotspot servisind | en hariç |  |
| Hotspot Aktif<br>MAC Adresleri ISIM HARIÇTUTULAN MAC ADRESLERI<br>Samet_Test 08:00:27:e6:e5:59<br>↓<br>↓<br>↓<br>↓<br>↓<br>↓<br>↓<br>↓<br>↓                                                                                                    | Acc Adresleri                                                                                                    | utmak istediğiniz k | ullanıcıların MAC a   | dreslerini girebilirsiniz.             |          |  |
| AAC Adresleri<br>Samet_Test 08:00:27:e6:e5:59<br>↓<br>↓ ↓ ↓                                                                                                    | AAC Adresleri                                                                                                    | Hotspot Aktif       |                       |                                        |          |  |
| Samet_Test 08:00:27:e6:e5:59                                                                                                    | Samet_Test 08:00:27:e6:e5:59                                                                                                    | MAC Adresleri       | ISIM                  | HARIÇ TUTULAN MAC ADRESLERI            | 1        |  |
|                                                                                                    |                                                                                                    |                     | Samet_Test            | 08:00:27:e6:e5:59                      |          |  |
|                                                                                                    |                                                                                                    |                     |                       |                                        |          |  |
|                                                                                                    |                                                                                                    |                     |                       |                                        |          |  |
|                                                                                                    |                                                                                                    |                     |                       |                                        |          |  |
|                                                                                                    |                                                                                                    |                     | 4                     | •                                      |          |  |
|                                                                                                    |                                                                                                    |                     | +                     |                                        |          |  |
|                                                                                                    |                                                                                                    |                     |                       |                                        |          |  |
|                                                                                                    |                                                                                                    |                     |                       |                                        |          |  |
|                                                                                                    |                                                                                                    |                     |                       |                                        |          |  |
|                                                                                                    | because the bard                                                                                                    |                     |                       |                                        |          |  |
|                                                                                                    | however that the                                                                                                    |                     |                       |                                        |          |  |
|                                                                                                    | however that the                                                                                                    |                     |                       |                                        |          |  |
|                                                                                                    | have that that                                                                                                    |                     |                       |                                        |          |  |
|                                                                                                    | however the first                                                                                                    |                     |                       |                                        |          |  |

Hotspot yönetim paneline (örn: https://192168.12.1/hotspot) girerek aşağıdaki şekilde görüntülendiğini görebilirsiniz:

| $\bigcirc$              | ର (ଚ                             |                     |               |                  |                       |        |              | bergnet Hots      | spot Paneli |
|-------------------------|----------------------------------|---------------------|---------------|------------------|-----------------------|--------|--------------|-------------------|-------------|
| ÇEVRİMİÇİ OTURUMLAR     | ÇEVRİMDIŞI OTURUMLAR MANUAL KULI | ANICILAR KARA LİSTE |               |                  |                       |        |              | 1 9               | 8           |
| <b>T</b> +              |                                  |                     |               |                  |                       |        | Q            |                   | ▶I ±        |
| 1 kayıt gösteriliyor.   |                                  |                     |               |                  |                       |        |              |                   | Sayfa:1/1   |
| YETKILENDIRME TIPI      | KULLANICI ADI                    | TANIMLANMA TARİHİ   | SÜRE (DAKİKA) | BAŞLANGIÇ TARİHİ | SON GEÇERLİLİK TARIHİ | ARAYÜZ | IP ADRESI    | MAC ADRESI        |             |
| Hariç Tutulan Kullanıcı | Samet_Test                       | 2020-02-02 15:13:43 | 0             |                  |                       | em3    | 192.168.14.2 | 08:00:27:e6:e5:59 |             |
|                         |                                  |                     |               |                  |                       |        |              |                   |             |
|                         |                                  |                     |               |                  |                       |        |              |                   |             |
|                         |                                  |                     |               |                  |                       |        |              |                   |             |
|                         |                                  |                     |               |                  |                       |        |              |                   |             |
|                         |                                  |                     |               |                  |                       |        |              |                   |             |
|                         |                                  |                     |               |                  |                       |        |              |                   |             |
|                         |                                  |                     |               |                  |                       |        |              |                   |             |
|                         |                                  |                     |               |                  |                       |        |              |                   |             |
|                         |                                  |                     |               |                  |                       |        |              |                   |             |
|                         |                                  |                     |               |                  |                       |        |              |                   |             |
|                         |                                  |                     |               |                  |                       |        |              |                   |             |
|                         |                                  |                     |               |                  |                       |        |              |                   |             |
|                         |                                  |                     |               |                  |                       |        |              |                   |             |
|                         |                                  |                     |               |                  |                       |        |              |                   |             |
|                         |                                  |                     |               |                  |                       |        |              |                   |             |
|                         |                                  |                     |               |                  |                       |        |              |                   |             |
|                         |                                  |                     |               |                  |                       |        |              |                   |             |
|                         |                                  |                     |               |                  |                       |        |              |                   |             |
|                         |                                  |                     |               |                  |                       |        |              |                   |             |
|                         |                                  |                     |               |                  |                       |        |              |                   |             |
| <b>F</b>                |                                  |                     |               |                  |                       |        |              |                   |             |
|                         |                                  |                     |               |                  |                       |        |              |                   |             |
|                         |                                  |                     |               |                  |                       |        |              |                   |             |

Hariç tutulanlar için berqnet yönetim arayüzündeki Kayıtlar bölümünde Hotspot logları içerisinde giriş çıkış logları aşağıdaki gibi görüntülenebilir.

| (C)<br>IZLEME    | AVARLAR                             | FIREWALL | <b>2</b><br>WEB FILTRE | VPN       | IPS / UYGF | KAYITLA       |                   |         |                         |                                                | bergnet SametOZGENTest |      |
|------------------|-------------------------------------|----------|------------------------|-----------|------------|---------------|-------------------|---------|-------------------------|------------------------------------------------|------------------------|------|
| Kayıtlar         | Paket Izleme Firewall               | Trafik   | DHCP                   | VPN/PPPoE | Antivirüs  | Web Filtre II | S Uygulama        | Hotspot | Sistem                  |                                                |                        |      |
| ₹.               |                                     |          |                        |           |            |               |                   |         |                         |                                                |                        | +    |
| Bilgi=[Hariç tut | tulan kullanıcıya erişim izni veril | ldi.] 🗙  |                        |           |            |               |                   |         |                         |                                                |                        |      |
| ZAMAN            | kullanici adi                       | ARAYÜZ   | KULLANICI              | AC ADRESI | KULLAND    | II IP ADRESI  | SON GEÇERLILIK TA | RIHI    | YETKILENDIRME TIPI      | BILGI                                          | 58y11                  | 11/1 |
| 2020-02-02 15    | :13:43 Samet_Test                   | em3      | 08:00:27:e6            | e5:59     | 192.168.1  | 4.2           |                   |         | Hariç Tutulan Kullanıcı | Hariç tutulan kullanıcıya erişim izni verildi. |                        |      |
| 5ber Guvenlik    | k- Bergnet                          |          |                        |           |            |               |                   |         |                         |                                                |                        |      |

Durum ekranından sonra gelen aşağıdaki Yöntemler sayfasında ilgili arayüz için yetkilendirme yöntem(ler)i seçilmelidir. Birden fazla ana yetkilendirme yönetimi seçilebilir veya bir ana yetkilendirme yöntemine ek yetkilendirme yöntemleri belirlenebilir. Birden fazla yetkilendirme yöntemi seçilmesi durumunda seçim ekranının sağında bulunan yukarı aşağı oklar yardımı ile son kullanıcının görmesi istenilen yetkilendirme sırası belirlenebilir.

|     |                | *1100.0707 |     |     |                |   |  |  |
|-----|----------------|------------|-----|-----|----------------|---|--|--|
| ANA | YETKILENDIRME  | EK YI      |     | LER | Ericio Sifraci |   |  |  |
| •   | Manual         | •          | SMS |     | Erişim Şifresi |   |  |  |
|     | SMS            |            |     |     | Erisim Sifresi | v |  |  |
|     | Otel           |            |     |     | Erişim Şifresi |   |  |  |
|     | Yabancı Kimlik |            |     |     | Erişim Şifresi |   |  |  |
|     |                |            |     |     |                |   |  |  |

Berqnet hotspot özelliği üzerinde ana yetkilendirmeye ek yetkilendirme yöntemlerini de dahil ederek 3 farklı doğrulama aynı anda yapılabilir.

Yukarıdaki resimde görüleceği üzere em3 arayüzünde TC Kimlik No yetkilendirmesi ana yetkilendirme olarak seçilmiş ve eş zamanlı olarak SMS Yetkilendirme seçilmiştir. Son kullanıcının karşısına gelecek olan ekranda hem TC Kimlik No ile yetkilendirmede zorunlu olan alanları girmesi hem de SMS yetkilendirmesi için telefon numarasını girmesi istenilir. Giriş butonuna basıldığı zaman TC Kimlik bilgileri doğrulanır ise girilmiş olan telefon numarasına otomatik olarak SMS gönderimi sağlanacak ve SMS ile gelen şifrenin otomatik olarak değişen ekrandaki ilgili alana girilmesi istenilecektir. Bu işlem yapıldıktan sonra giriş başarılı ise hem TC Kimlik No ile yetkilendirme hem de SMS yetkilendirme

| Hotspot Kullanıcı Paneli<br>berqnet | Hotspot Kullanıcı Paneli<br>berqnet |
|-------------------------------------|-------------------------------------|
| TCKN ile Giriş                      | TCKN ile Giriş                      |
| TC Kimlik No                        | Cep Numarasi                        |
| ( Ad                                |                                     |
| Soyad                               | Şifre<br>☐ Şifre                    |
| Dogum Yılı                          |                                     |
| +90 🗸                               | Giriş                               |
| Giriş                               |                                     |
|                                     |                                     |

TC Kimlik No ile yetkilendirme ve SMS yetkilendirme bilgisi Kayıtlarda aşağıdaki gibi görüntülenmektedir.

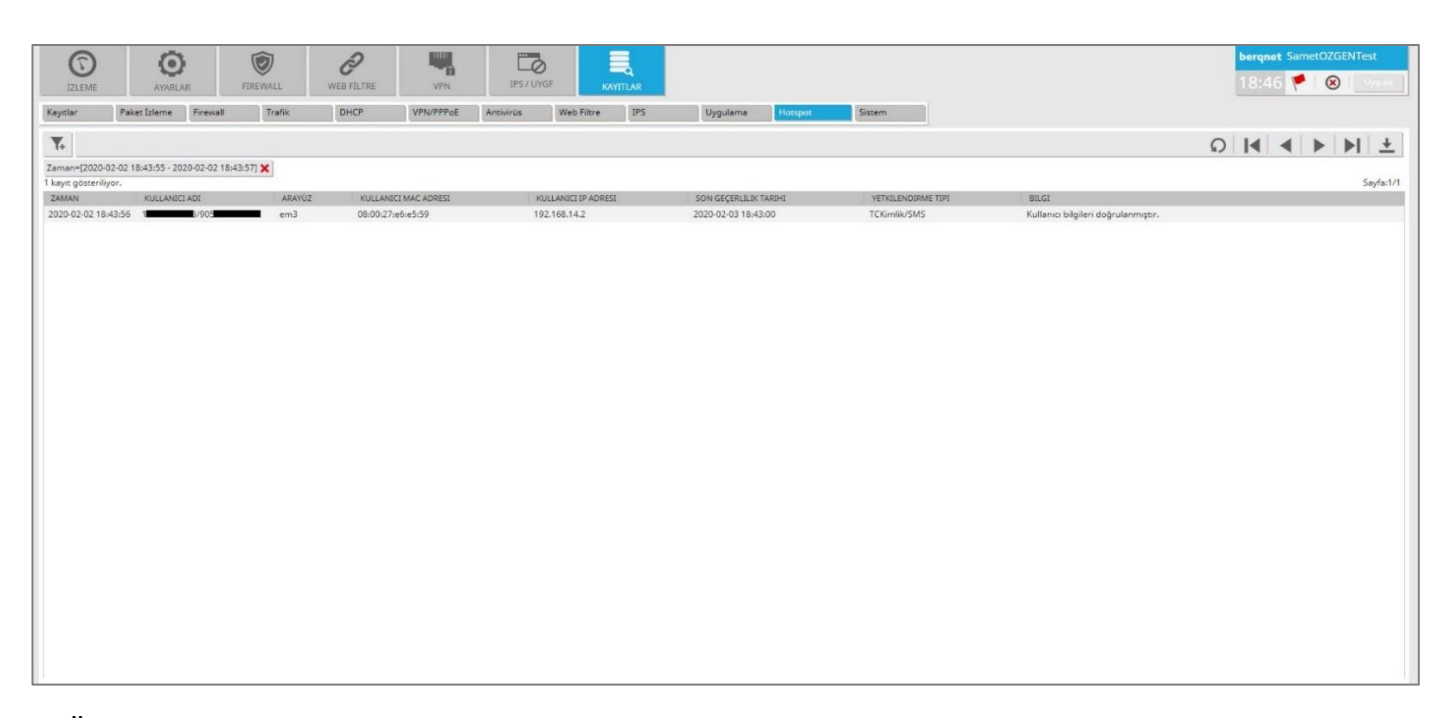

Üçüncü bir yetkilendirme yöntemi olarak kullanılabilen Erişim Şifresi seçeneği de işaretlenecek olursa son kullanıcının karşısına öncelikle erişim şifresinin giriş yapılması istenilen bir ekran gelecektir. Bu şifre Hotspot ayarlarından veya isteğe bağlı olarak Hotspot yönetici paneli üzerinden değiştirilebilmektedir (Hotspot Erişim Şifresi ayarları ekranındaki **Erişim Şifresi Hotspot Yönetici Panelinden Değiştirilebilsin** seçeneği ile bu durum belirlenmektedir). Bu özellik aktif ise hotspot yönetici panelindeki sağ üstte bulunan ayarlar simgesi altından da erişim şifresi değişikliği yapılabilmektedir. Birden fazla arayüzde erişim şifresi kullanılıyorsa ve hangi arayüzdeki erişim şifresini değiştirilecekse arayüz bölümünden seçim yapılmalıdır. Belirlenecek şifrenin hotspot ayarlarındaki Erişim Şifresi ekranında yer alan şifre uzunluk ve format bilgilerine uyması gerekecektir. Belirlenen şifre kullanıcı tarafından doğru girilir ise TC Kimlik No ile yetkilendirme ve SMS yetkilendirme ekranına düşecektir. Bu sayede bir kullanıcıda 3 farklı doğrulama peş peşe yapılmış olacaktır.

| HOTSPOT AYARLARI( em3 )             |                  |              |           |               |       |
|-------------------------------------|------------------|--------------|-----------|---------------|-------|
| Yöntemler<br>④                      | Yōnetici<br>(5)  | Oturum<br>Ø  | Kullanıcı | Uygula<br>(9) |       |
| Erişim şifresi ayarlarını giriniz.  |                  |              |           |               |       |
| Şifre Uzunluğu:                     | 4                |              |           |               |       |
| Minimum Rakam Sayısı:               | 0                |              |           |               |       |
| Minimum Küçük Harf Sayısı:          | 0                |              |           |               |       |
| Minimum Büyük Harf Sayısı:          | 0                |              |           |               |       |
| Erişim Şifresi:                     |                  |              | Yenile    |               |       |
| Erişim Şifresi (Tekrar):            |                  |              | Göster    |               |       |
| 🗷 Erişim Şifresi Hotspot Yönetici P | anelinden Değişt | irilebilsin. |           |               |       |
| BILGI                               |                  |              |           |               |       |
|                                     |                  |              |           |               |       |
| berq                                |                  |              |           |               |       |
| 2                                   |                  |              |           |               |       |
|                                     |                  | Tamam        |           |               |       |
| berqnet                             |                  |              | Geri      | Deri          | Îptal |

Varsayılan erişim şifresi : berq

|                                                                                                    |                                           | bergnet Holspot Panell                             |
|----------------------------------------------------------------------------------------------------|-------------------------------------------|----------------------------------------------------|
|                                                                                                    |                                           |                                                    |
| Kayıt yok.<br>Vetrolende təri kullanıcı adı tanımlanda tarihi                                                                                                    | SURE (DAVSKA) BASLANGIC TARIHE SON GECERI | SayfaOlO<br>Six tarbei Aranuz IP-Adress Mac Adress |
| INTERCEDURE TOT       NULLANCEARS       INTERARAL TABLE         INTERARAL TABLE       NULLANCEARS       INTERARAL TABLE         INTERARAL TABLE       NULLANCEARS       INTERARAL TABLE         INTERARAL TABLE       NULLANCEARS       INTERARAL TABLE         INTERARAL TABLE       NULLANCEARS       INTERARAL TABLE         INTERARAL TABLE       NULLANCEARS       INTERARAL TABLE         INTERARAL TABLE       NULLANCEARS       INTERARAL TABLE         INTERRAL TABLE       NULLANCEARS       INTERARAL TABLE         INTERRAL TABLE       NULLANCEARS       INTERRAL TABLE         INTERRAL TABLE       NULLANCEARS       INTERRAL TABLE         INTERRAL TABLE       NULLANCEARS       INTERRAL TABLE         INTERRAL TABLE       NULLANCEARS       INTERRAL TABLE         INTERRAL TABLE       NULLANCEARS       INTERRAL TABLE         INTERRAL TABLE       NULLANCEARS       INTERRAL TABLE         INTERRAL TABLE       NULLANCEARS       INTERRAL TABLE | DECEMBRA     DECEMBRA     DECEMBRA        | LT DD       ANUL       PADE       ALLADE           |
| Giriş                                                                                                    | Dogum Yili                                |                                                    |
|                                                                                                    | Giriş                                     | Giriş                                              |

TC Kimlik No ile yetkilendirme, SMS ile yetkilendirme ve Erişim Şifresi giriş bilgisi Kayıtlarda aşağıdaki gibi görüntülenmektedir.

|               | ()<br>AYARLA             | R FI               | IREWALL | Q<br>WEB FILTRE | VPN            | IPS / UN  | YGF KA             | YTTLAR |                  |         |               |                |                            |             | bergne<br>18:37 | t SametOZGENTe          |
|---------------|--------------------------|--------------------|---------|-----------------|----------------|-----------|--------------------|--------|------------------|---------|---------------|----------------|----------------------------|-------------|-----------------|-------------------------|
| ytlar         | Paket İzleme             | Firewall           | Trafik  | DHCP            | VPN/PPPoE      | Antivirüs | Web Filtre         | IPS    | Uygulama         | Hotspot | Sistem        |                |                            |             |                 |                         |
| £             |                          |                    |         |                 |                |           |                    |        |                  |         |               |                |                            |             | Ω <b>Ι</b> ∢    | 4   <b>F</b>   <b>F</b> |
| kilendirme T  | ipi=[TCKimlik/SMS<br>or. | /Erişim Şifresi] 🕽 | ×       |                 |                |           |                    |        |                  |         |               |                |                            |             |                 | s                       |
| IMAN          | KULLANICI                | ADI                | ARAYÚZ  | KULLAN          | ICI MAC ADRESI |           | KULLANICI IP ADRES | t      | SON GEÇERLILIK T | ARIHI   | YETKILENDIRM  | E TIPI         | BILGI                      |             |                 | -                       |
| 20-02-02 18:3 | 86:59 1                  | 8/905              | em3     | 08:00:27        | :e6:e5:59      | 1         | 92.168.14.2        |        | 2020-02-03 18:36 | 00      | TCKimlik/SMS/ | Erişim Şifresi | Kullanıcı bilgileri doğrul | ilanmıştır. |                 |                         |
|               |                          |                    |         |                 |                |           |                    |        |                  |         |               |                |                            |             |                 |                         |
|               |                          |                    |         |                 |                |           |                    |        |                  |         |               |                |                            |             |                 |                         |
|               |                          |                    |         |                 |                |           |                    |        |                  |         |               |                |                            |             |                 |                         |
|               |                          |                    |         |                 |                |           |                    |        |                  |         |               |                |                            |             |                 |                         |
|               |                          |                    |         |                 |                |           |                    |        |                  |         |               |                |                            |             |                 |                         |
|               |                          |                    |         |                 |                |           |                    |        |                  |         |               |                |                            |             |                 |                         |
|               |                          |                    |         |                 |                |           |                    |        |                  |         |               |                |                            |             |                 |                         |
|               |                          |                    |         |                 |                |           |                    |        |                  |         |               |                |                            |             |                 |                         |
|               |                          |                    |         |                 |                |           |                    |        |                  |         |               |                |                            |             |                 |                         |
|               |                          |                    |         |                 |                |           |                    |        |                  |         |               |                |                            |             |                 |                         |
|               |                          |                    |         |                 |                |           |                    |        |                  |         |               |                |                            |             |                 |                         |
|               |                          |                    |         |                 |                |           |                    |        |                  |         |               |                |                            |             |                 |                         |
|               |                          |                    |         |                 |                |           |                    |        |                  |         |               |                |                            |             |                 |                         |
|               |                          |                    |         |                 |                |           |                    |        |                  |         |               |                |                            |             |                 |                         |

Hotpsot ayarlarındaki Yönetici ayarları bölümünde hotspot yönetici panelinin giriş bilgileri tanımlanabilir. Hotspot servisi aktif edilirken varsayılan şifrenin güvenlik nedeniyle mutlaka değiştirilmesi önerilmektedir.

Hotspot yönetici paneli üzerinde hotspot servisinde aktif/pasif olan kullanıcılar görüntülenmekte, manuel kullanıcı adı ve şifreleri tanımlanabilmekte, kara liste özelliği sayesinde engellenmek istenen kişilerin tanımlamaları yapılabilmekte ve erişim şifresi değişikliği yapılabilmektedir.

Hotspot yönetici paneli erişim adresi: https://ArayüzIP/hotspot

Hotspot yönetici paneli erişim adresi örnek örnek: https://192.168.12.1/hotspot

Varsayılan kullanıcı adı ve şifre: berq

| Seçim              | Durum          | Yöntemler           | Yönetici               | Oturum | Kullanıcı | Uygula                                     |
|--------------------|----------------|---------------------|------------------------|--------|-----------|--------------------------------------------|
|                    | 0              |                     |                        |        |           | 9                                          |
| 'önetici arayüzüne | erişmek için k | ullanılacak aşağıda | aki bilgileri giriniz. |        |           | Yönetici arayüzü<br>kullanıcı adı bilgisin |
| Kullanıcı Adı:     | berq           |                     |                        |        |           | giriniz.                                   |
| Kullanıcı Şifresi: | ••••           |                     |                        |        |           |                                            |
| lifre(Tekrar):     |                |                     |                        |        |           | 0                                          |
|                    |                |                     |                        |        |           |                                            |
|                    |                |                     |                        |        |           |                                            |
|                    |                |                     |                        |        |           |                                            |
|                    |                |                     |                        |        |           |                                            |
|                    |                |                     |                        |        |           |                                            |
|                    |                |                     |                        |        |           |                                            |
|                    |                |                     |                        |        |           |                                            |
|                    |                |                     |                        |        |           |                                            |
|                    |                |                     |                        |        |           |                                            |
|                    |                |                     |                        |        |           |                                            |

Hotspot yönetici panelinde dört ana ekran vardır:

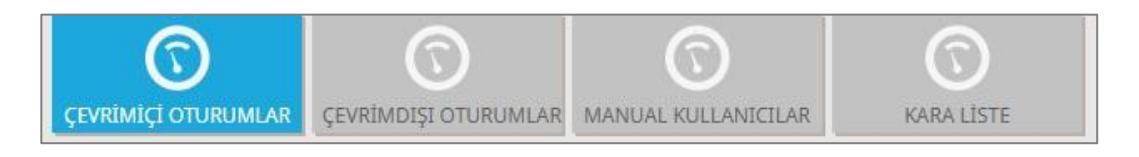

Çevrimiçi Oturumlar: Aktif olan kullanıcıların görülebildiği tablodur.

Çevrimdışı Oturumlar: Pasif olan kullanıcıların görülebildiği tablodur.

Manuel Kullanıcılar: Manuel olarak oluşturulan kullanıcıların tanımlamalarının yapıldığı tablodur.

Kara Liste: Hotspot servisine bağlanması istenilmeyen kullanıcı ve cihazların erişimlerine engel olunabilmesi için tanımlama yapılan tablodur. Bu tabloda Kullanıcı Adı, Mac Adresi, Telefon numarası, TC Kimlik Numarası, Yabancı Kimlik Numarası ve Otel entegrasyonunda yer alan kullanıcı adı bilgisinin (örn. Oda No) engellenmesi yapılabilmektedir.

| anual:         |   |  |
|----------------|---|--|
| tel:           | 1 |  |
| : Kimlik:      | 1 |  |
| abancı Kimlik: |   |  |
| MS:            |   |  |

| =                                                                                   |
|-------------------------------------------------------------------------------------|
| Hotspot Kullanıcı Paneli                                                            |
| bergnet                                                                             |
| SMS ile Giriş                                                                       |
| ×                                                                                   |
| Kullanıcı adınız kara listeye alındığından giriş işleminiz<br>gerçekleştirilemiyor. |
|                                                                                     |
| SMS Gönder                                                                          |
|                                                                                     |
|                                                                                     |
|                                                                                     |
|                                                                                     |
|                                                                                     |

Kara Liste bölümünden yasaklanan bilgilerin Kayıtlarda aşağıdaki gibi görüntülenmektedir.

| 0                                     | 6                            | 2            | Ô         | 2          |               |           |                  |         |                  |         |                 |                                           | L    | erqnet | SametOZ | GENTest  |         |
|---------------------------------------|------------------------------|--------------|-----------|------------|---------------|-----------|------------------|---------|------------------|---------|-----------------|-------------------------------------------|------|--------|---------|----------|---------|
| IZLEME                                | AYARL                        | AR           | FIREWALL  | WEB FILTRE | VPN           | IPS / UY  | O<br>KGF K       | AYTTLAR |                  |         |                 |                                           |      | 9:20   | ۲ (     | <b>3</b> | gala 🛛  |
| Kayıtlar                              | Paket İzleme                 | Firewall     | Trafik    | DHCP       | VPN/PPPoE     | Antivirüs | Web Filtre       | IPS     | Uygulama         | Hotspot | Sistem          |                                           |      |        |         |          |         |
| <b>T</b> +                            |                              |              |           |            |               |           |                  |         |                  |         |                 |                                           | Q    | • •    |         | M        | +       |
| Bilgi=[Kara List<br>9 kavıt gösterili | redeki Kullanıcı Oti<br>vor. | urum Açma De | nemesi) 🗙 |            |               |           |                  |         |                  |         |                 |                                           |      |        |         | Sav      | vfa:1/1 |
| ZAMAN                                 | KULLANIK                     | CI ADI       | ARAYÜZ    | KULLAN     | CI MAC ADRESI | K         | ULLANICI IP ADRI | LSI     | SON GEÇERLILIK   | TARDHI  | YETKILENDIRME T | TIPI BILGI                                |      |        |         |          |         |
| 2020-02-02 19:                        | :20:05 99                    |              | em3       | 08:00:27:  | e6:e5:59      | 19        | 92.168.14.2      |         |                  |         | YabancıKimlik   | Kara Listedeki Kullanıcı Oturum Açma Dene | mesi |        |         |          |         |
| 2020-02-02 19:                        | :11:46 905                   | _            | em3       | 08:00:27:  | e6:e5:59      | 19        | 92.168.14.2      |         |                  |         | SMS             | Kara Listedeki Kullanıcı Öturum Açma Dene | mesi |        |         |          |         |
| 2020-01-27 20:                        | :31:59 1                     | в            | em3       | 08:00:27:  | e6:e5:59      | 19        | 92.168.14.2      |         |                  |         | TCKimlik        | Kara Listedeki Kullanıcı Oturum Açma Dene | mesi |        |         |          |         |
| 2020-01-27 20:                        | :31:58 1                     | 8            | em3       | 08:00:27:  | e6:e5:59      | 15        | 92.168.14.2      |         |                  |         | TCKimlik        | Kara Listedeki Kullanıcı Oturum Açma Dene | mesi |        |         |          |         |
| 2020-01-27 20:                        | :31:54 1                     | 8            | em3       | 08:00:27:  | e6:e5:59      | 15        | 92.168.14.2      |         |                  |         | TCKimlik        | Kara Listedeki Kullanıcı Oturum Açma Dene | mesi |        |         |          |         |
| 2020-01-27 22:                        | :58:36 samet                 |              | em3       | 08:00:27:  | e6:e5:59      | 19        | 92.168.14.2      |         | 2021-11-04 00:0  | 00:00   | Manual          | Kara Listedeki Kullanıcı Oturum Açma Dene | mesi |        |         |          |         |
| 2020-01-27 22:                        | :55:04 samet                 |              | em3       | 08:00:27:  | e6:e5:59      | 19        | 92.168.14.2      |         | 2021-11-04 00:0  | 00:00   | Manual          | Kara Listedeki Kullanıcı Oturum Açma Dene | mesi |        |         |          |         |
| 2020-01-27 22:                        | :55:02 samet                 |              | em3       | 08:00:27:  | e6:e5:59      | 15        | 92.168.14.2      |         | 2021-11-04 00:01 | 00:00   | Manual          | Kara Listedeki Kullanıcı Oturum Açma Dene | mesi |        |         |          |         |
| 2020-01-27 22:                        | :54:17 samet                 |              | em3       | 08:00:27:  | e6:e5:59      | 15        | 92.168.14.2      |         | 2021-11-04 00:0  | 0:00    | Manual          | Kara Listedeki Kullanıcı Oturum Açma Dene | mesi |        |         |          |         |
|                                       |                              |              |           |            |               |           |                  |         |                  |         |                 |                                           |      |        |         |          |         |

Oturum ayarları sayfasında aşağıdaki ekrandaki gibi hotspot oturum işlemleri ile ilgili seçimler yapılabilir.

| HOTSPOT AYARLA                 | IRI( em3 )                       |                                       |                  |                |                |             |
|--------------------------------|----------------------------------|---------------------------------------|------------------|----------------|----------------|-------------|
| Seçim<br>②                     | Durum<br>③                       | Yöntemler<br>④                        | Yönetici<br>⑤    | Oturum<br>6    | Kullanıcı<br>⑦ | Uygula<br>⑧ |
| Aşağıda listelene              | en oturum aya                    | rlarını düzenleyebilirs               | siniz.           |                |                |             |
| 📃 Kullan <mark>ı</mark> m sözl | leşmesi göster<br>Ilanıcı oturum | ilsin. ()<br>Iarını sınırlamak istiye | orum.            |                |                |             |
| Eşzamanlı                      | Oturum Sayıs                     | . 0                                   |                  |                |                |             |
| 🔲 Internet erişi               | minin sonlanr                    | na süresini tanımlamı                 | ak istiyorum.    |                |                |             |
|                                | Saat                             | Dakika                                |                  |                |                |             |
| 📃 Kullanıcı mar                | nual çıkış yapa                  | bilsin.                               |                  |                |                |             |
| 🔲 Başarılı oturu               | ım açma sonr                     | ası başka bir sayfaya                 | yönlendirme yapı | mak istiyorum. |                |             |
| Yönlendiri                     | len Sayfa: 📊                     |                                       |                  |                |                |             |
|                                |                                  |                                       |                  |                |                |             |
|                                |                                  |                                       |                  |                |                |             |
|                                |                                  |                                       |                  |                |                |             |
|                                |                                  |                                       |                  |                |                |             |
|                                |                                  |                                       |                  |                |                |             |
|                                |                                  |                                       |                  |                |                |             |
| berqnet                        |                                  |                                       |                  | Geri           | İleri          | İptal       |

Eş zamanlı oturum sayısı belirlenerek bir hesap ile kaç farklı cihazdan aynı anda bağlanılabileceği sınırlandırılabilir. Varsayılan olarak sınırsız oturum sayısı tanımlıdır.

Manuel olarak tanımlanmamış kullanıcı tipleri için oturum süresi tanımlanabilir veya varsayılan oturum süresi olan 1440 dakika (1 gün) kullanılabilir.

Başarılı oturum açmış kullanıcının oturum süresi içerisinde kendi istediği zaman oturumunu sonlandırmasına izin vermek istenirse **Kullanıcı manuel çıkış yapabilsin** seçeneğine onay verilebilir.

Oturum açıldıktan sonra kullanıcı belli bir adrese yönlendirilmek istenirse bu adres **Yönlendirilen Sayfa** alanına girilebilir. Son kullanıcı bilgilerini doğruladıktan sonra otomatik olarak bu sayfaya yönlendirilecektir.

Kullanım sözleşmesi gösterilsin seçeneği ile hotspot kullanım sözleşmesi kullanıcı tarafından kabul edilmeden internet erişimi verilmemesi sağlanmaktadır.

Kullanım sözleşmesi metni Kullanıcı sekmesinde bulunan Arayüz İçerik bölümünde Özelleştirilmiş ekranından girilebilir. Bu ekranda istenen dil seçildikten sonra sözleşme metni, Alan Adı olarak **Kullanım Sözleşmesi Metni** seçilerek Özelleştirilmiş İçerik alanına yerleştirilmelidir. Sözleşme metni bu alana düz metin olarak girilebilir veya bir dosyada istenen stilde oluşturulup HTML formatında kaydedilerek HTML çıktısı bu alana yerleştirilebilir. Hotspot kullanıcılarının giriş ekranında görüp onay vereceği açıklama metni, Alan Adı olarak **Kullanım Sözleşmesi Başlığı** seçilerek Özelleştirilmiş İçerik alanından değiştirilebilir.

|                    |                         |                              |                         | in the second second second second second second second second second second second second second second second |
|--------------------|-------------------------|------------------------------|-------------------------|----------------------------------------------------------------------------------------------------|
|                    |                         |                              | Oturum Kullanici        | Uygula                                                                                                    |
|                    | 3                       | 9 (5)                        | 6 0                     |                                                                                                    |
|                    |                         |                              |                         |                                                                                                    |
|                    |                         |                              |                         |                                                                                                    |
| ullanıcı arayüzünd | de yapmak istediğiniz a | şağıdaki değişikleri seçini: | 2.                      |                                                                                                    |
|                    |                         |                              |                         |                                                                                                    |
| ARKA PLAN          | MUŞTERI LOGOS           | ARAYUZ IÇERİK                |                         |                                                                                                    |
| auria travitio     | 0                       | 8                            | SEÇÎLEN DÎLÎ DÜZENLE    |                                                                                                    |
| ayoz içeriği.      | Varsayılan 🖤            | Ozelleştirilmiş              |                         |                                                                                                    |
| DESTEKLENEN DIL    | LER                     |                              | Dil Seçimi:             | TÜRKÇE 🔻                                                                                                    |
| URKCE              |                         |                              | Alan Adi:               | Kullanım Cözlermeri Metni                                                                                       |
| NGUSH              |                         |                              |                         | Folia Stevi Meni                                                                                                |
| CERMAN             |                         |                              | Ozelleştirilmiş İçerik: | Erişim şirresi Metni<br>Hatalı Çıkış Yazısı                                                                     |
| LICCLAN            |                         |                              |                         | Hotspot Kapalı Mesajı                                                                                           |
| (USSIAN            |                         |                              |                         | Hotspot Kullanıcı Panel Başlığı                                                                                 |
|                    |                         |                              |                         | Hotspot Kullanıcı Panel Bilgisi                                                                                 |
|                    |                         |                              |                         | Hotspot Kullanicisi Daha Once Giriş Yapmışsa Gösterilecek Mesaj                                                 |
|                    |                         |                              | Varsayılan İçerik:      | Hotspot SMS Yetkilendirme Bildirme Yazısı<br>İsim Livari                                                        |
|                    |                         |                              |                         | Kara Liste Engelleme Mesail                                                                                     |
|                    |                         |                              |                         | Kullanıcı Adı Etiketi                                                                                           |
|                    |                         |                              |                         | Kullanıcı Adı Uyarı                                                                                             |
| Dinala             | 1944                    | 10                           |                         | Kullanıcı Bilgileri Doğrulanamamıştır Yazısı                                                                    |
| Duzenie            | Exie                    | 20                           |                         | Kullanıcı Bilgileri Etiketi<br>Kullanıcı Sufaz, Sisizir Sifazi İstanza Vazırı                                   |
|                    |                         |                              |                         | Kullanci Sifre Etiketi                                                                                          |
| herenet            |                         |                              | Geri                    | Kullanıcı Şifre Uyarı                                                                                           |
| unduer             |                         |                              | tien                    | Kullanım Sözleşmesi Başlığı                                                                                     |
|                    | _                       |                              |                         | Kullanım Sözleşmesi Kabul Etme Buton Metni                                                                      |
|                    |                         |                              |                         |                                                                                                    |

Kullanıcı ayarları sayfasında hotspot kullanıcılarının göreceği arayüze ilişkin özelleştirme işlemleri yapılabilir. Arka Plan sekmesinde kullanıcı arayüzünün arka planına ilişkin renk değişiklikleri aşağıdaki şekilde yapılabilir.

| HOTSPOT AYARLARI(   | em3 )         |                |                          |             |                |             |
|---------------------|---------------|----------------|--------------------------|-------------|----------------|-------------|
| Seçim<br>②          | Durum<br>③    | Yöntemle<br>④  | er Yönetici<br>⑤         | Oturum<br>© | Kullanıcı<br>⑦ | Uygula<br>⑧ |
| Kullanıcı arayüzünd | e yapmak iste | diğiniz aşağıc | laki değişikleri seçiniz | k.          |                |             |
| ARKA PLAN           | MÜŞTER        | RÍ LOGOSU      | ARAYÜZ İÇERİK            |             |                |             |
| Arka Pla            | n:            | Varsayıla      | n 🔍 Özelleştirilmiş      |             |                |             |
| Sayfa Re            | engi:         |                | #15f5f5                  |             |                |             |
| Başlık Re           | engi:         |                | #00a4dd                  |             |                |             |
| Başlık M            | letin Rengi:  |                | #ffffff                  |             |                |             |
| Panel Re            | engi:         |                | #ffffff                  |             |                |             |
| Panel M             | etin Rengi:   |                | #00a4dd                  |             |                |             |
| Buton R             | engi:         |                | #5a5a5a                  |             |                |             |
| Buton M             | letin Rengi:  |                | #ffffff                  |             |                |             |
|                     |               |                |                          |             |                |             |
|                     |               |                |                          |             |                |             |
|                     |               |                |                          |             |                |             |
|                     |               |                |                          |             |                |             |
| berqnet             |               |                |                          | Geri        | İleri          | İptal       |

Müşteri Logosu ekranında bir logo dosyası yüklenebilmektedir. Yüklenen logo otomatik olarak uyarlanmaktadır.

| TSPOT AYARLARI( em3     | )                       |                         |             |                |             |
|-------------------------|-------------------------|-------------------------|-------------|----------------|-------------|
| Seçim Dur<br>② ③        | rum Yöntemler<br>) ④    | Yönetici<br>⑤           | Oturum<br>© | Kullanıcı<br>Ø | Uygula<br>⑧ |
| ıllanıcı arayüzünde yap | mak istediğiniz aşağıda | ki değişikleri seçiniz. |             |                |             |
| Logo:                   | Varsavilan              | Ö Özellestirilmis       |             |                |             |
| Logo Seçimi:            | Res                     | sim Yükleyiniz          |             |                |             |
|                         |                         |                         |             |                |             |
|                         |                         |                         |             |                |             |
|                         |                         |                         |             |                |             |
|                         |                         |                         |             |                |             |
|                         |                         |                         |             |                |             |
|                         |                         |                         |             |                |             |
|                         |                         |                         |             |                |             |
|                         |                         |                         |             |                |             |

Arayüz İçerik ekranında kullanıcı arayüzünde yer alan metinler değiştirilebilir. Özelleştirilmiş butonuna basıldıktan sonra düzenleme yapılması istenilen dilin seçimi yapılmalıdır. Daha fazla dil eklemek için Ekle botunu yardımı ile ekleme yapılabilmektedir. Kullanıcı arayüzündeki metin dili kullanıcının tarayıcısının diline göre otomatik olarak belirlenmektedir, kullanıcı isterse dili kendisi değiştirebilmektedir. Sistem üzerinde Türkçe, İngilizce, Almanca ve Rusça metinler otomatik yer almaktadır. Bu dillerdeki metinler değiştirilebileceği gibi farklı diller için de metinler bu ekrandan girilerek o dilde gelen tarayıcılara yönelik özelleştirme yapılabilir.

| Seçim<br>②        | Durum<br>③       |                   |                     | Oturum<br>©    | Kullanıcı<br>⑦ | Uygula<br>®                                                               |          |
|-------------------|------------------|-------------------|---------------------|----------------|----------------|---------------------------------------------------------------------------|----------|
| ullanıcı arayüzüı | nde yapmak isteo | diğiniz aşağıdaki | değişikleri seçiniz |                |                |                                                                           |          |
| ARKA PLAN         | MÜŞTER           |                   | RAYÜZ İÇERİK        |                |                |                                                                           |          |
| rayüz İçeriği:    | 🔘 Varsayıl       | an 🖲 Özelleşti    | rilmiş              | SEÇİLEN DİLİ   | DÜZENLE        |                                                                           |          |
| DESTEKLENEN DI    | ILLER            |                   |                     | Dil Seçimi:    |                | TÜRKÇE ¥                                                                  |          |
| TÜRKÇE            |                  |                   |                     | Alan Adı:      |                | Kullanım Sözlesmesi Metni                                                 | •        |
| ENGLISH           |                  |                   |                     | Özellertiiilm  | vic teoriku    | Erisim Sifresi Metni                                                      |          |
| GERMAN            |                  |                   |                     | Ozeneştiriliri | liş içerik:    | Hatalı Çıkış Yazısı                                                       |          |
| RUSSIAN           |                  |                   |                     |                |                | Hotspot Kapalı Mesajı                                                     |          |
|                   |                  |                   |                     |                |                | Hotspot Kullanıcı Panel Başlığı<br>Hotspot Kullanıcı Panel Bilgisi        |          |
|                   |                  |                   |                     |                |                | Hotspot Kullanıcısı Daha Önce Giriş Yapmışsa Gösterilec                   | ek Mesaj |
|                   |                  |                   |                     | Varsayılan İç  | çerik:         | Hotspot SMS Yetkilendirme Bildirme Yazısı                                 |          |
|                   |                  |                   |                     |                |                | İsim Uyarı                                                                |          |
|                   |                  |                   |                     |                |                | Kara Liste Engelleme Mesaji<br>Kullanici Adi Etiketi                      |          |
|                   |                  |                   |                     |                |                | Kullanıcı Adı Uyarı                                                       |          |
| -                 |                  |                   |                     | 10             |                | Kullanıcı Bilgileri Doğrulanamamıştır Yazısı                              |          |
| Düzenle           | Ekle             | Sil               |                     | -              |                | Kullanıcı Bilgileri Etiketi                                               |          |
|                   |                  |                   |                     |                |                | Kullanıcı Sayfası Erişim Şifresi İsteme Yazısı<br>Kullanıcı Sifre Etiketi |          |
| baranat           |                  |                   |                     | Geri           | flari          | Kullanıcı Şifre Uyarı                                                     |          |
| verquet           |                  |                   |                     | Gen            |                | Kullanım Sözleşmesi Başlığı                                               |          |
|                   |                  |                   |                     |                | _              | Kullanım Sözleşmesi Kabul Etme Buton Metni                                |          |
|                   |                  |                   |                     |                |                | Kullanım Sözleşmesi Kabul Etme Uyarı Metni                                |          |

Metin dilini değiştirmek isteyen kullanıcılar arayüzde sol üst köşedeki "=" simgesine basınca açılan dil listesinde seçimi yapabilmektedir. Bu dil listesi hotspot özelliştirme ayarlarında seçilmiş dillerin listesidir.

| ×                             | X  |
|-------------------------------|----|
| C Türkçe oot Kullanıcı Paneli | C+ |
| English                       |    |
| Deutsch beranot               | -  |
| Русский                       | -  |
|                               |    |
| Otel Misafirleri 🗸 🗸          |    |
|                               |    |
|                               |    |
|                               |    |
| 🖬 Oda No                      |    |
|                               |    |
|                               |    |
|                               |    |
| RE TC Kimlik No               |    |
|                               |    |
|                               |    |
|                               |    |
| Giriş                         |    |
|                               |    |
|                               |    |

#### Manuel Yetkilendirme

Manuel yetkilendirme seçeneği ile hotspot kullanıcıları manuel olarak (elle) tanımlanıp internet çıkışı sağlanabilir. Kullanıcılar hotspot yönetici paneli üzerinden oluşturulur.

| Hots           | pot Yonetic | Panell |  |
|----------------|-------------|--------|--|
| Giriş          |             |        |  |
| Kullanıcı Adı: | <u> </u>    |        |  |
| Şifre:         |             | Giriş  |  |

Hotspot yönetici paneline https://ArayüzIP/hotspot şekilde bağlanılabilir. Örnek: https://192.168.12.1/hotspot

Hotspot yönetici panelinde Manuel Kullanıcılar bölümü altından sol alt kısımdaki ekleme butonu tıklanarak kullanıcı ekleme işlemi yapılabilir. Oluşturulan kullanıcıları silmek veya düzenlemek için yine sol alt köşedeki butonlar kullanılabilir.

| ÇEVRİMLİÇİ OTURUMLAR ÇEVR                              |               | ANICILAR KARA LISTE |               |                     |                       |        |           | berqnet Hots     | pot Paneli |
|--------------------------------------------------------|---------------|---------------------|---------------|---------------------|-----------------------|--------|-----------|------------------|------------|
| <b>T</b> +                                             |               |                     |               |                     |                       |        | Q I       | 4   4   <b>b</b> | ▶I ±       |
| 1 kayıt gösteriliyor.                                  |               |                     |               |                     |                       |        |           |                  | Sayfa:1/1  |
| YETKİLENDİRME TİPİ                                     | KULLANICI ADI | TANIMLANMA TARIHI   | SÜRE (DAKİKA) | BAŞLANGIÇ TARİHİ    | SON GEÇERLİLİK TARİHİ | ARAYÜZ | IP ADRESI | MAC ADRESI       |            |
| Manual                                                 | samet         | 2019-11-14 09:34:20 | 0             | 2019-11-14 00:00:13 | 2021-11-04 00:00:13   | em3    |           |                  |            |
| <ul> <li>2</li> <li>2</li> <li>3</li> <li>4</li> </ul> |               |                     |               |                     |                       |        |           |                  |            |
|                                                        |               |                     |               |                     |                       |        |           |                  |            |

Aşağıdaki ekranda görüldüğü gibi **Limit Tipi** seçeneği ile kullanıcı hesabı **Süre Tanımlı** ya da **Tarih Tanımlı** olarak oluşturulabilir. Şifre manuel olarak oluşturulabilir veya **Şifre Üret** seçeneği tıklanarak sadece şifre uzunluğu belirlenir ve şifre otomatik olarak üretilir.

Tarih Tanımlı: Belirli bir tarih – saat aralığı kadar kullanım izni verilmektedir. Bu süre bittiği zaman o kullanıcı adı ve şifre tekrar kullanılamaz.

Süre Tanımlı: Belirtilen süre sonunda oturum sonlandırılır fakat tekrar aynı kullanıcı adı şifre ile belirlenen süre kadar yeniden bağlantı yapılabilir.

| Kullanıcı Adı:    |               |          |
|-------------------|---------------|----------|
| öifre Üret        |               |          |
| ifre Uzunluğu:    |               |          |
| jifre:            |               |          |
| oifre (Tekrar):   |               |          |
| imit Tipi:        | Tarih Tanımlı | ۲        |
| Başlangıç Tarihi: | 02.02.2020    |          |
| Başlangıç Saati:  | 00 • : 00 •   |          |
| Bitiş Tarihi:     | 02.02.2020    |          |
| Bitiş Saati:      | 00 • 00 •     | 15494555 |

Manuel yetkilendirme kullanıcı giriş ekranı aşağıdaki gibidir. Açılan kullanıcı adı şifre verileri ile giriş yapılabilir.

| Hotspot Kullanıcı Paneli<br>berqnet |  |
|-------------------------------------|--|
| Ön Tanımlı Giriş                    |  |
| Kullanıcı Adı                       |  |
| Sifre                               |  |
| Giriş                               |  |

Manuel yetkilendirme giriş bilgisi Kayıtlarda aşağıdaki gibi görüntülenmektedir.

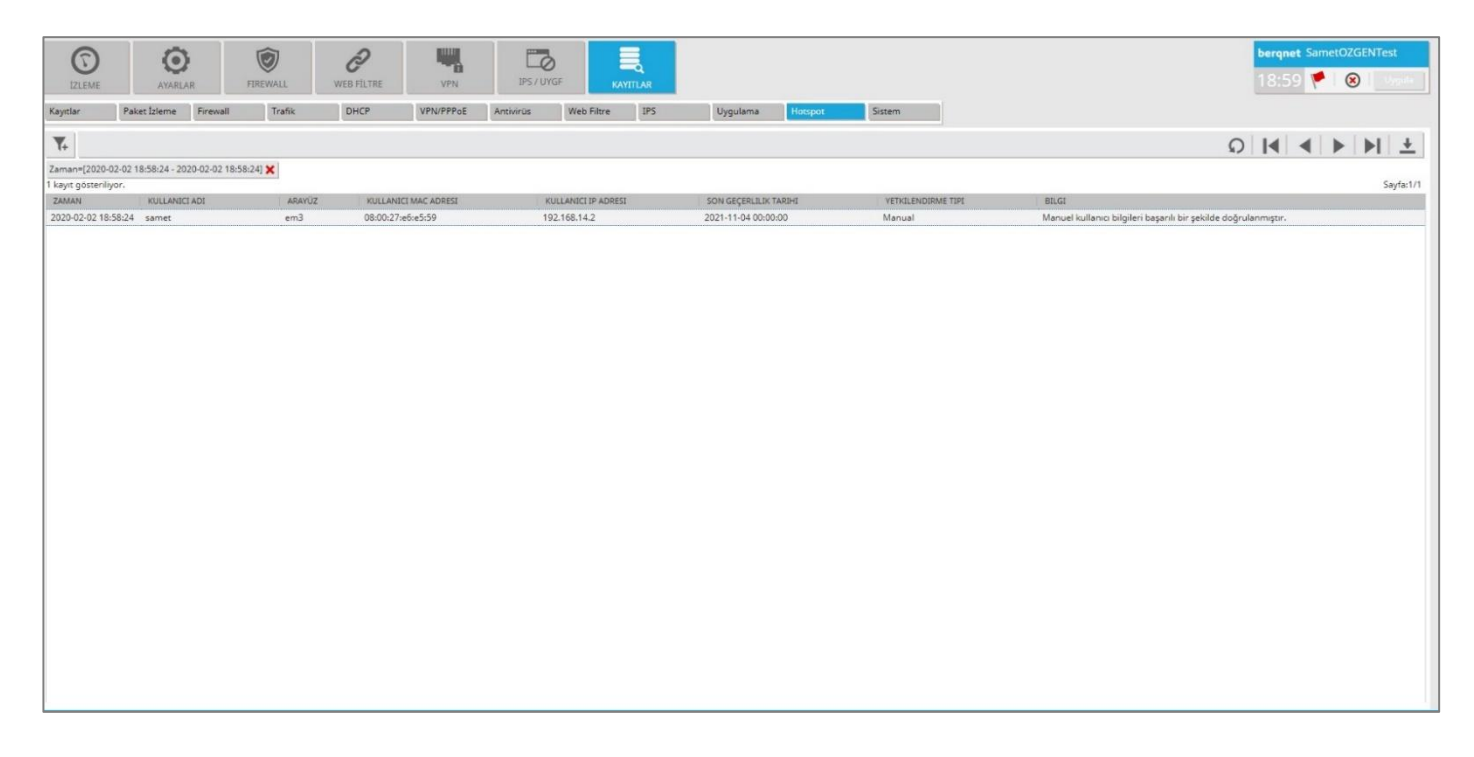

#### SMS ile Yetkilendirme

SMS ile yetkilendirme seçeneği kullanıcıların cep telefonuna SMS ile gönderilen şifreler ile erişim yetkisi verme modelidir.

Bu özellik için öncelikle SMS servis sağlayıcı seçilmeli veya istenen sağlayıcı hazır gelen listede yoksa tanımlanmalı, ardından bu sağlayıcıdan SMS satın alınmalıdır. Listedekilerin dışında bir servis sağlayıcısının

tanımlaması gerekir ise Genel SMS seçeneği ile ilgili SMS servis sağlayıcısından alınacak olan servis API bilgileri arayüze girilmeli ve başarılı bir test sonucu alınmalıdır.

SMS servis sağlayıcı ayarlarına aşağıdaki gibi iki farklı bölümden ulaşılabilmektedir.

1 – Hotspot ayarlarında SMS yetkilendirme seçilip ileri butonuna basıldığında açılan ekrandan SMS Ayarları butonuna basılarak "+" botonu ile istenilen SMS servis sağlayıcı tanımlaması yapılabilir.

2- Ayarlar > Servis Ayarları altındaki SMS butonuna basılarak açılan ekrandan "+" botonu ile istenilen SMS servis sağlayıcı tanımlaması yapılabilir.

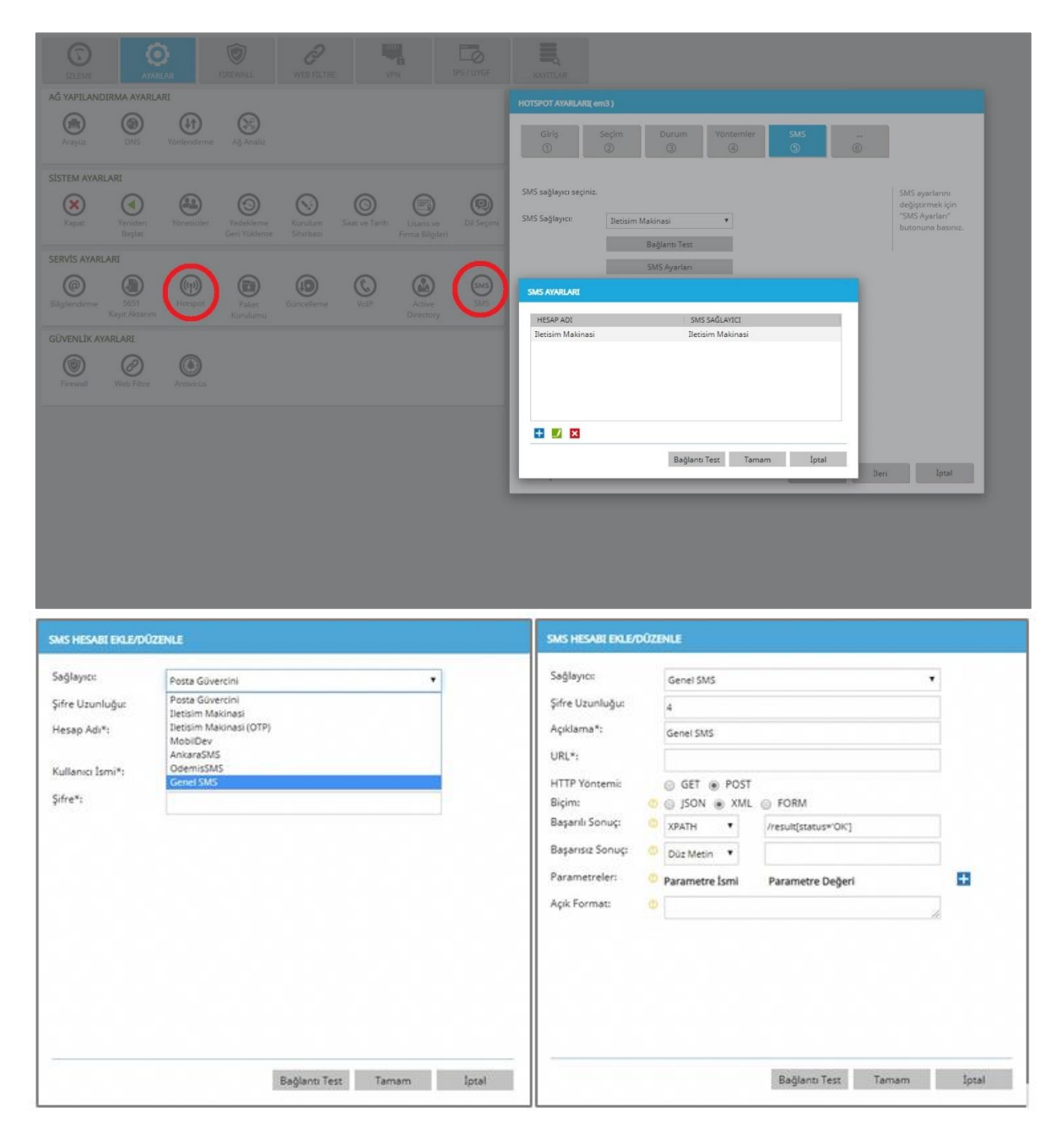

Örnek bir SMS yetkilendirme için gerekli ayarlama seçenekleri aşağıda yer almaktadır. Aşağıda istenilen kullanıcı adı, şifre ve müşteri kodu (bu alanlar servis sağlayıcıya göre değişkenlik gösterebilmektedir ) bilgileri SMS satın alınan hizmet sağlayıcı tarafından iletilmiş olmalıdır.

Bir diğer bilgi kutusunda ise SMS ile gönderilecek şifrenin karakter uzunluğu belirtilebilir.

| Sağlayıcı:       | Iletisim Makinasi | * |  |
|------------------|-------------------|---|--|
| Şifre Uzunluğu:  | 4                 |   |  |
| Hesap Adı*:      | Iletisim Makinasi |   |  |
| Kullanıcı İsmi*: |                   |   |  |
| Ģifre*:          |                   |   |  |
| Müşteri Kodu*:   |                   |   |  |
|                  |                   |   |  |
|                  |                   |   |  |
|                  |                   |   |  |
|                  |                   |   |  |
|                  |                   |   |  |
|                  |                   |   |  |
|                  |                   |   |  |
|                  |                   |   |  |
|                  |                   |   |  |

SMS ile yetkilendirme işleminin kullanıcı giriş arayüzü aşağıda görülmektedir. Telefon numarası girişi yapılır ve SMS Gönder butonuna basılır. Ekranın otomatik olarak değiştiği görülür ve gelen şifre ilgili alana girilerek Giriş butonuna basılır. İnternet erişimi bu doğrulamanın ardından açılmış olacaktır.

| Hotspot Kullanıcı Paneli | Hotspot Kullanıcı Paneli |
|--------------------------|--------------------------|
| berqnet                  | berqnet                  |
| SMS ile Giriş            | SMS ile Giriş            |
| Cep Numarası             | Cep Numarası             |
| +9° 🗸 🏥 500000000        | +90 v III s              |
| SMS Gönder               | Giriş                    |

SMS yetkilendirme giriş bilgisi Kayıtlarda aşağıdaki gibi görüntülenmektedir.

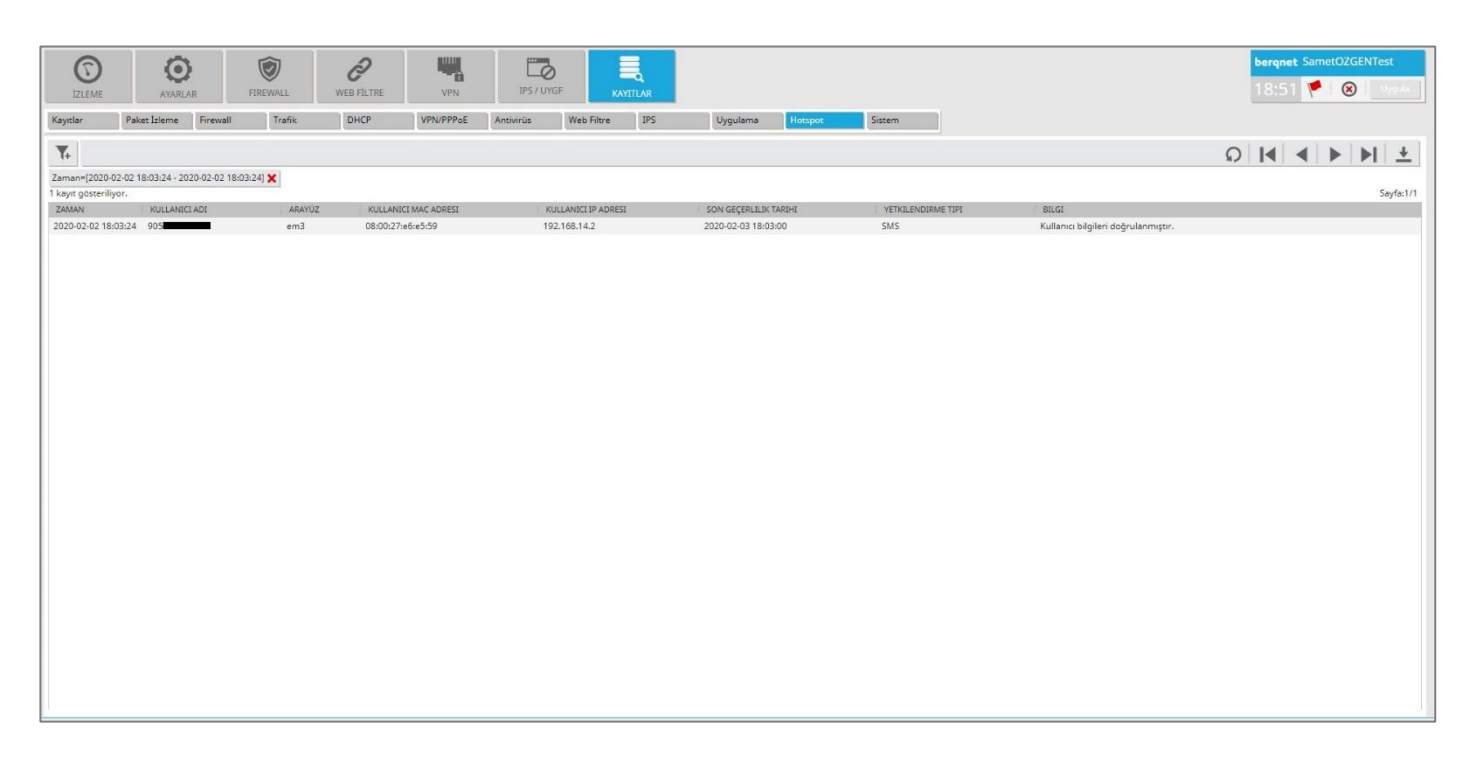

#### TC Kimlik No ile Yetkilendirme

TC Kimlik No ile yetkilendirme seçildiği zaman kullanıcı giriş ekranında istenilen 'Ad, Soyad, TC Kimlik No ve Doğum Yılı' bilgileri T.C. Nüfus ve Vatandaşlık İşleri Genel Müdürlüğü kimlik doğrulama sisteminden doğrulanarak internete çıkış sağlanmaktadır.

| Hotspot Kullanıcı Paneli<br>berqnet |
|-------------------------------------|
| TCKN ile Giriş                      |
| TC Kimlik No                        |
| ( Ad                                |
| Soyad                               |
| Dogum Yılı                          |
| Ciric                               |

TC Kimlik No ile yetkilendirme giriş bilgisi Kayıtlarda aşağıdaki gibi görüntülenmektedir.

| IZLEME           | <b>O</b><br>AYARLAR           | FIREWALL   | <b>P</b><br>WEB FILTRE | VPN       | IPS / UYGF                                                                                                    | KAYTTLAR      |                     |                |          |                                                  | bergne<br>19:00 | t SametOZGE      | NTest<br>Uygula |
|------------------|-------------------------------|------------|------------------------|-----------|----------------------------------------------------------------------------------------------------|---------------|---------------------|----------------|----------|--------------------------------------------------|-----------------|------------------|-----------------|
| Kayıtlar         | Paket Izleme Firewall         | Trafik     | DHCP                   | VPN/PPPoE | Antivirüs Web I                                                                                                    | Filtre IPS    | Uygulama            | Hotspot Sistem |          |                                                  |                 |                  |                 |
| <b>T</b> +       |                               |            |                        |           |                                                                                                    |               |                     |                |          |                                                  | 0 4             | <b>4   b   )</b> |                 |
| Zaman=[2020-     | 02-02 19:07:31 - 2020-02-02 1 | 9:07:31] 🗙 |                        |           |                                                                                                    |               |                     |                |          |                                                  |                 |                  |                 |
| 1 kayıt gösteril | yor.                          | - ADALAN   |                        |           | 1 - 100 kg + 100 kg + | B ADDECT      |                     |                | Dist TOI |                                                  |                 |                  | Sayfa:1/1       |
| 2020-02-02 19    | :07:31 1                      | em3        | 08:00:27:              | e6:e5:59  | 192.168.14.                                                                                                    | P AURESI<br>2 | 2020-02-03 19:07:00 | TCKimlik       | KME HPI  | TC kimlik bilgileri başarılı bir şekilde doğrulı | anmıştır.       |                  |                 |
|                  |                               |            |                        |           |                                                                                                    |               |                     |                |          |                                                  |                 |                  |                 |

#### Yabancı Kimlik No ile Yetkilendirme

Türkiye'de belli bir süreden (örn. 6 ay) fazla ikamet eden yabancı uyruklu kişilere T.C. Nüfus ve Vatandaşlık İşleri Genel Müdürlüğü tarafından Yabancı Kimlik Numarası verilmektedir.

Yabancı Kimlik No ile yetkilendirme seçildiği zaman kullanıcı giriş ekranında istenilen 'Ad, Soyad, Yabancı Kimlik No ve Doğum Gün/Ay/Yıl' bilgileri T.C. Nüfus ve Vatandaşlık İşleri Genel Müdürlüğü kimlik doğrulama sisteminden doğrulanarak internete çıkış sağlanmaktadır.

| Hotspot Kullanıcı Paneli<br>berqnet |
|-------------------------------------|
| Yabancı Kimlik No                   |
| Yabancı Kimlik No                   |
| ( Ad                                |
| Soyad                               |
| ₩ Dogum 19 🗸 06 🖌 1994 🖌            |
| Giriş                               |

Yabancı Kimlik No ile yetkilendirme giriş bilgisi Kayıtlarda aşağıdaki gibi görüntülenmektedir.

| -                         | 1                   |                | ~        | -          |               | 1         |                  |         |                  |         |                 |      |                         |                     |                  |            |           |
|---------------------------|---------------------|----------------|----------|------------|---------------|-----------|------------------|---------|------------------|---------|-----------------|------|-------------------------|---------------------|------------------|------------|-----------|
| $\odot$                   | e                   | }              |          | e          |               | Le        | >                |         |                  |         |                 |      |                         |                     | ber              | qnet Samet | DZGENTest |
| IZLEME                    | AYAR                | LAR            | FIREWALL | WEB FILTRE | VPN           | IPS / UY  | GF K             | AYITLAR |                  |         |                 |      |                         |                     | 19               | :37        | 🗵 Uygula  |
| Kayıtlar                  | Paket İzleme        | Firewall       | Trafik   | DHCP       | VPN/PPPoE     | Antivirūs | Web Filtre       | IPS     | Uygulama         | Hotspot | Sistem          |      |                         |                     |                  |            |           |
| ₹.                        |                     |                |          |            |               |           |                  |         |                  |         |                 |      |                         |                     | 0 1              |            | · ►I ±    |
| Zaman=[2020-              | -02-02 19:34:13 - 2 | 020-02-02 19:3 | (4:13] 🗙 |            |               |           |                  |         |                  |         |                 |      |                         |                     |                  |            |           |
| 1 kayıt gösteril<br>ZaMAN | iyor.               |                | ΔΡΑΥΪΙΖ  | KIRLANI    | T MAC ADDREST | 8         | THE ANALT IP ADD | :<1     | SON GECERI ILIK  | rantht  | VETKII ENDIDIJE | TIPI | an Gi                   |                     |                  |            | Sayfa:1/1 |
| 2020-02-02 19             | 2:34:13 99          |                | em3      | 08:00:27:  | e6:e5:59      | 19        | 2.168.14.2       |         | 2020-02-03 19:34 | :00     | YabancıKimlik   | Y    | abancı kimlik bilgileri | başarılı bir şekild | e doğrulanmıştır |            |           |
|                           |                     |                |          |            |               |           |                  |         |                  |         |                 |      |                         |                     |                  |            |           |

#### Otel Veritabanı ile Yetkilendirme

Otel veritabanı ile yetkilendirme sayesinde kullanıcılar Oda Numarası ve TC Kimlik/Pasaport bilgilerini, veya Oda Numarası ve Soyadı bilgilerini doğrulayarak internet hizmetini alabilmektedirler. (doğrulanacak olan bilgiler doğrulamanın yapılacağı otel yazılımına göre değişkenlik gösterebilir)

Otel veritabanı ile hazır şekilde yetkilendirme yapılabilen otel yazılımları berqOS 4.4.0 sürümünde aşağıdaki gibidir:

- EuroProtel
- BasitOtel
- SentezOtel
- ElektraOtel
- HMS
- Erbasoft
- ButikErbasoft
- Sispar
- AmonRa
- Ibem
- OperaOtel

İlgili otel yazılımı seçildikten sonra istenilen bilgiler ilgili alanlara girilmelidir. Listede bulunmayan otel yazılımları ile **Genel Veritabanı Entegrasyonu** seçeneği kapsamında entegrasyon yapılabilmektedir. Genel veritabanı entegrasyonu içerisinde **MS SQL** ve **Firebird** veritabanları desteklenmektedir. İlgili veritabanı seçildikten sonra entegrasyonun tamamlanması için veritabanı sunucu bağlantısında gerekli olan alanlar ve doğru veritabanı sorgusu ilgili bölüme yazılarak test edilmesi gerekmektedir.

| Giriş<br>(1)                                | Seçim<br>②                                        | Durum<br>③                    | Yöntemler<br>④       | Otel<br>⑤   | 6    |                                     |
|---------------------------------------------|---------------------------------------------------|-------------------------------|----------------------|-------------|------|-------------------------------------|
| Otel veritabanı ile y<br>bilgileri giriniz. | yetkilendirmeyi kulla                             | ınma <mark>k</mark> için iste | enilen yazılımı seçi | p, bağlantı |      | Kullanıcı adı bilgisini<br>giriniz, |
| Yazılım Seçimi                              | Basit_Otel                                        | 8                             | •                    |             |      |                                     |
| Kullanıcı Adı                               | EuroProtel<br>Basit_Otel                          |                               |                      |             |      |                                     |
| Şifre:                                      | ElektraOtel                                       |                               |                      |             |      |                                     |
| Bağlantı Te                                 | HMS<br>Erbasoft<br>ButikErbasoft<br>Sispar        |                               |                      |             |      |                                     |
|                                             | AmonRa<br>Ibem<br>OperaOtel<br>Genel Veritabanı E | ntegrasyonu                   |                      |             |      |                                     |
|                                             |                                                   |                               |                      |             |      |                                     |
|                                             |                                                   |                               |                      |             |      |                                     |
| 1                                           |                                                   |                               |                      | <b>C</b> +3 | ilar | intal                               |

| HOTSPOT AYARLARI(                                                | em3)                         |                                      |                                      |                                 |                           |                                      |
|------------------------------------------------------------------|------------------------------|--------------------------------------|--------------------------------------|---------------------------------|---------------------------|--------------------------------------|
| Giriş<br>①                                                       | Seçim<br>②                   | Durum<br>3                           | Yöntemler<br>④                       | Otel<br>⑤                       | <br>6                     |                                      |
| Otel veritabanı ile yetl<br>bilgileri giriniz.<br>Yazılım Seçimi | kilendirmeyi k               | ullanmak için ist<br>Di Entegrasyoni | enilen yazılımı seçi                 | o, bağlantı                     |                           | Uç birim adres<br>bilgisini giriniz. |
| Uç Birim Adres<br>Veritabanı Adı<br>Kullanıcı Adı                |                              |                                      | Port<br>Türü MSS<br>Sifre            | QL<br>BIRD                      |                           |                                      |
| Veritabanı Sorgusu                                               | select count<br>dbo.GUEST.   | (*) FROM dbo.O<br>SOYADI='{param     | FEL where dbo.OTE                    | L.ROOM='{paran                  | n_1}' and (               | )                                    |
| Sorgu Örneği                                                     | select count(<br>(KİMLİK_NO_ | *) from TABLO_4<br>KOLONU='{para     | ADI where ODA_NO<br>m_2}' or PASAPOR | _KOLONU='{para<br>'_NO_KOLONU=' | am_1}' and<br>{param_2}') |                                      |
| Sorgu Test Et                                                    |                              |                                      |                                      |                                 |                           |                                      |
| berqnet                                                          |                              |                                      |                                      | Geri                            | İleri                     | Ĭptal                                |

| = | Hotspot Kullanıcı Paneli<br>berqnet |  |
|---|-------------------------------------|--|
|   | Otel Misafirleri                    |  |
|   | Oda No                              |  |
|   | TC Kimlik No                        |  |
|   | Giriş                               |  |

Otel yetkilendirme giriş bilgisi Kayıtlarda aşağıdaki gibi görüntülenmektedir.

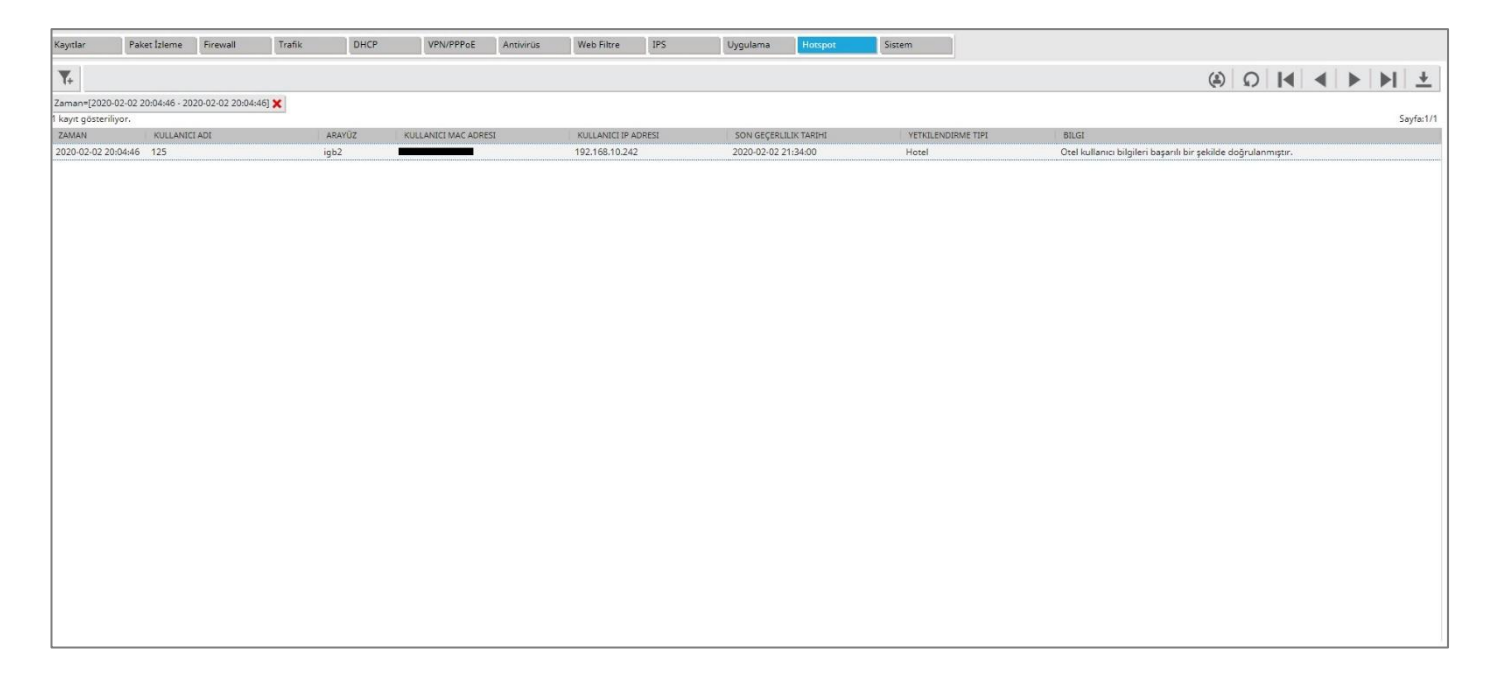

Birden fazla yetkilendirme yöntemi aktif edildiğinde yönetim ayarlarında aşağıdaki gibi bir ekran gelecektir.

| TSP                     | OT AYARLARI( em3 )                                             |                     |                                |                               |                   |   |  |
|-------------------------|----------------------------------------------------------------|---------------------|--------------------------------|-------------------------------|-------------------|---|--|
| (                       | širiş Seçi<br>(1) (2)                                          | n                   | Durum<br>③                     | Yönte<br>(4                   | emler<br>S        |   |  |
| ullan<br>tki y<br>öster | ımak istediğiniz hots<br>röntemleri kullanıcı a<br>rilecektir. | oot yetk<br>rayüzür | ilendirme yön<br>de bu listede | temlerini se<br>yer aldıkları | çiniz.<br>sırayla |   |  |
| ANA                     | YETKILENDIRME                                                  | EK YE               | TKILENDIRMEL                   | .ER                           |                   |   |  |
|                         | Otel                                                           |                     | SMS                            |                               | Erişim Şifresi    |   |  |
| 1                       | Manual                                                         |                     | SMS                            |                               | Erişim Şifresi    |   |  |
| •                       | SMS                                                            |                     |                                |                               | Erişim Şifresi    | V |  |
| •                       | TC Kimlik                                                      |                     | SMS                            |                               | Erişim Şifresi    |   |  |
|                         | Yabancı Kimlik                                                 |                     | SMS                            |                               | Erişim Şifresi    |   |  |
|                         |                                                                |                     |                                |                               |                   |   |  |
|                         |                                                                |                     |                                |                               |                   |   |  |

Kullanıcı istediği yetkilendirme yöntemini listeden seçerek giriş yapabilir.

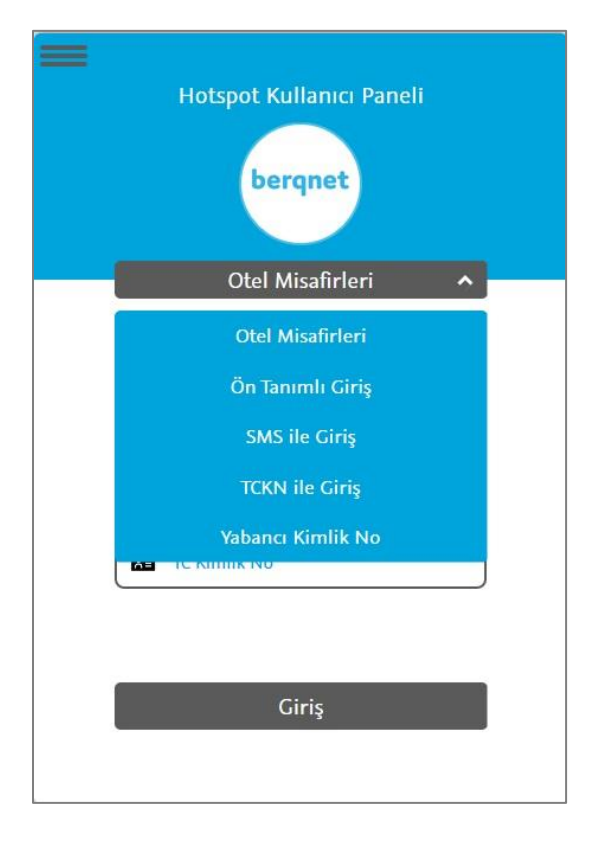

# Oberqnet

## Hakkımızda

Logo Siber Güvenlik ve Ağ Teknolojileri A.Ş. ünvanıyla 2013 yılında , KOBİ ölçeğinde işletmelerin siber güvenlik ihtiyaçlarına yönelik çözüm üretme amacıyla kurulduk. 2015 yılında Berqnet markalı ilk ürünümüzün satışına başladık. 2022 yılı itibari ile ünvanımız **Berqnet Siber Güvenlik Teknolojileri A.Ş.** olarak değişti.

%100 yerli AR-GE ekibimiz tarafından geliştirilen firewall (güvenlik duvarı) ve sıfır güven yaklaşımı (zero trust) ile güvenli uzaktan erişimi sağlayan ağ güvenliği platformu ürün gruplarını sunmaktayız. Çözümlerimizi aktif olarak kullanan binlerce işletmenin siber güvenlik, yasalara uyumluluk ve internet yönetimi ihtiyaçlarını karşılamaktayız.

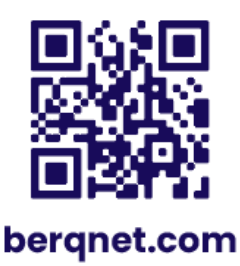

0850 577 23 77 🕓 LinkedIn/bergnetsiberguvenlik (in)